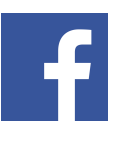

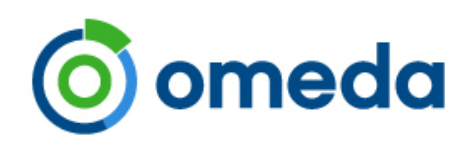

# Facebook/Instagram Ads Manager Integration

Facebook ads have become a standard part of any marketer's promotion schedule and digital strategy, so being able to reach your own audience on Facebook in an easy to use manner became a frequently requested feature.

#### Overview:

This integration between Omeda and Facebook lets you push Audience Builder (OnQ) queries into Facebook Ads Manager to let you either (1) target ads directly to your audience or (2) create look-a-like audiences based on your segment. Since Instagram is owned by Facebook, you can run these ads across both platforms within the Facebook Ad Manager.

This integration removes the need to download the list from Audience Builder (OnQ) and upload into Facebook each time you want to do something. It also pulls in performance data from Facebook so you can see campaign results within the Omeda platform, and also allows you to refresh previously pulled lists so you don't need to rerun the query each time you find a segment that performs well.

By connecting audience data and campaign results together in the same place, you can run more campaigns with better insight and analysis in less time. It also eliminates the need to download and upload excel/csv files each time you want to run something, since you can select previously used query names and refresh the query from within Audience Builder.

## Instructions:

There are two parts to the process – creating the query in Audience Builder and pushing to Facebook, and creating the ad and targeting the list in Facebook. You will need to have a Facebook ads account for this integration to work, so sign up or make sure you have access to your brand's Facebook ad account before you get started.

## Part One – Audience Builder (OnQ):

1. Create your Audience Builder (OnQ) query and save it. Since you'll likely have lots of different segments over time where you'll want to compare performance, we recommend using a consistent naming convention throughout your team for easier analysis and access.

|     | Save As         |                                                                | Nith Groups: Turn On | 🕂 Add Group | 🖉 | New 🛸 Open | 🖺 Save 🛛 🖺 Save As |
|-----|-----------------|----------------------------------------------------------------|----------------------|-------------|---|------------|--------------------|
| ,   | Save As         |                                                                |                      |             |   |            | τρ Total 105       |
| lio | Save Q          | lery                                                           |                      |             |   |            |                    |
|     | ID:             | new                                                            |                      | 40,556      |   |            |                    |
|     | Query<br>Name*: | Facebook-California-171109                                     |                      |             |   |            | 40,556             |
| til | Keywor          | :                                                              |                      |             |   |            |                    |
|     | Save As         | • Query                                                        |                      | 3,156       |   |            | 3,156              |
| e/  | F               | olytics Query (selectable in olytics Dashboard and<br>Reports) |                      |             |   |            |                    |
|     |                 | Query Field<br>(Will be displayed in the Field Library)        |                      | 109         |   |            | 109                |
|     | Lock:           | Lock Query (The owner may uncheck and save to unlock           | k)                   |             | _ |            |                    |
|     | Save As         | Save Cancel                                                    |                      |             |   |            |                    |

2. Get to integrations screen: Menu - Activate – Integrations, and click on the Facebook logo. Everyone has access by default, but please contact your account manager if you can't access it or run into any trouble.

| omeda 💿                                                                      | Brand: Sales-Marketin                                                                     | Profile: Sales-Marketing Master Pr \$                           | Menu 🗸                                                              |
|------------------------------------------------------------------------------|-------------------------------------------------------------------------------------------|-----------------------------------------------------------------|---------------------------------------------------------------------|
| Acquire <sup>©</sup><br>Form Builder (Dragon)<br>Data Loader <sup>BETA</sup> | Manage <sup>•</sup><br>Audience Builder (OnQ)<br>Audience Search<br>Reports and Analytics | Activate  Comail Builder (Omail) Integrations Campaigns Odyssey | Administer <sup>©</sup><br>My Omeda<br>Settings<br>Processor<br>OPS |
| omeda                                                                        |                                                                                           | Brand: Sales-Marketing                                          | Menu 🗸                                                              |
| 3RD PARTY INTEGRATION SEARCH                                                 |                                                                                           |                                                                 |                                                                     |
| Lytics                                                                       | f Market                                                                                  |                                                                 | Adobe<br>Analytics                                                  |

3. Authorize Facebook ad account access, which will require your FB username and password

| INTEGRATION SEARCH > FACEBOOK INTEGRATION                                                                                                   |
|----------------------------------------------------------------------------------------------------|
| You must first login into your Facebook AD Account and authorize the requested permissions.                                                 |
| f Login to an Authorized Facebook Ad Account Profile                                                                                        |
| In order to integrate your OnQ Audience with Facebook Omeda will need Email, Ads Management, Insights, and Business Management permissions. |
| View Past Audience Performance                                                                                                    |
| Read the Tutorial                                                                                                    |
|                                                                                                    |
|                                                                                                    |

| cebook account with Omeda. |
|----------------------------|
|                            |
|                            |
| Log In                     |
| Forgot account?            |
| Create New Account         |
|                            |

4. Click on "Select Audience", search for your saved query name and click "Open" then name the list and add a description. You can also choose whether or not to refresh the query (good for reusing saved lists) and choose which fields to push to Facebook. We are mostly limited to only the six fields listed which is a Facebook restriction.

| Pu | ish Your Audience To Facebook |
|----|-------------------------------|
|    | Select Audience (OnQ)         |

| Open Saved Queries X                                                                                         |                                  |                 |                       |                   |     |     |      |  |
|----------------------------------------------------------------------------------------------------|----------------------------------|-----------------|-----------------------|-------------------|-----|-----|------|--|
| Query Name     Keyword Contains     Created By     Last Updated       Jacebook-     All <ul> <li> </li></ul> |                                  |                 |                       |                   |     |     |      |  |
|                                                                                                    |                                  | C               | Clear Search Criteria |                   |     |     |      |  |
|                                                                                                    | Maximum humb<br>Matching querie: | s found: 1 - pl | ease see below        | T                 |     |     |      |  |
| ID Query Name Keyword Created By Last Updated List Count                                                     |                                  |                 |                       |                   |     |     |      |  |
| 284695                                                                                                    | Facebook-California-171109       |                 | t_napoleone           | 11/10/17 03:42 PM | CST | 105 | open |  |

| Γ | Facebook Audience Name                                                                                          | Facebook Audience Description | Selected Onq Query         | Customer Count | Action                                                 | Fields Facebook will use                                                      |  |  |
|---|----------------------------------------------------------------------------------------------------|-------------------------------|----------------------------|----------------|--------------------------------------------------------|-------------------------------------------------------------------------------|--|--|
|   | OnQ-FB-California-171109                                                                                        | OnQ Facebook Names            | Facebook-California-171109 | 105            | Send Audience to Facebook Refresh Query Before Sending | Email Address<br>First Name<br>Last Name<br>Country<br>U.S. State<br>Zip Code |  |  |
|   | Facebook may take up to 1 hour to populate the new audience in Ad Manager after sending from Omeda is complete. |                               |                            |                |                                                        |                                                                               |  |  |

5. Click on "Send Audience to Facebook"!

Bonus – Since this is a Facebook approve integration, your ad performance metrics (impressions, clicks, etc) all push back into OnQ so everything can be analyzed without leaving the Omeda system!

#### Part Two – Facebook:

- 1. Login to Facebook Ad Manager
- 2. Go into the Assets section and select Audiences

| Once you have pushed your On | Q Audience to Facebook you can find | d your audiences under Assets > Audien | ices section.        |                  |  |  |  |  |
|------------------------------|-------------------------------------|----------------------------------------|----------------------|------------------|--|--|--|--|
| f = Facebook Ads             | Facebook Ads                        |                                        |                      |                  |  |  |  |  |
| * Frequently Used            | i≣ Plan                             | + Create & Manage                      | .ll Measure & Report | Assets           |  |  |  |  |
| Power Editor                 | Audience Insights                   | Business Manager                       | Ads Reporting        | Audiences        |  |  |  |  |
| Audiences                    | Creative Hub                        | Ads Manager                            | Custom Conversions   | Images           |  |  |  |  |
| Ads Manager                  |                                     | Power Editor                           | Analytics            | Pixels           |  |  |  |  |
|                              |                                     | Page Posts                             |                      | Offline Events   |  |  |  |  |
|                              |                                     | App Dashboard                          |                      | Product Catalogs |  |  |  |  |
|                              |                                     | App Ads Helper                         |                      |                  |  |  |  |  |
|                              |                                     | Automated Rules                        |                      |                  |  |  |  |  |

3. Check that your audience has been brought in (can take up to one hour to fully populate). It will say "audience too small" until it has fully loaded

| Verify<br>In ti | In the Audience section you can see your available audiences. Please note that it takes up to 1 hour for an audience to fully populate - until that time you will likely see "Audience Too Small<br>Create Audience  Filters  Customize Columns  Create Ad Actions |                                                                                                    |                                  |      |                                           |  |  |  |
|-----------------|----------------------------------------------------------------------------------------------------|----------------------------------------------------------------------------------------------------|----------------------------------|------|-------------------------------------------|--|--|--|
|                 |                                                                                                    | Name                                                                                                    | Туре                             | Size | Availability                              |  |  |  |
|                 |                                                                                                    | Saved Audience Tutorial                                                                                  | Saved Audience                   | 30 🕧 | Ready<br>Last updated 10/09/2017          |  |  |  |
|                 |                                                                                                    | Omeda Interal Audience 2017-10-09 10:01:48.803<br>Omeda Interal Audience 2017-10-09 10:01:48.803         | Custom Audience<br>Customer List |      | <ul> <li>Audience too small ()</li> </ul> |  |  |  |
|                 |                                                                                                    | Omeda Interal Audience 2017-10-09 09:58:42.923<br>Omeda Interal Audience 2017-10-09 09:58:42.923         | Custom Audience<br>Customer List | 40   | Ready     Last updated 10/09/2017         |  |  |  |
|                 |                                                                                                    | Omeda Interal Audience 2017-10-09 09:19:16.961<br>Omeda Interal Audience 2017-10-09 09:19:16.961         | Custom Audience<br>Customer List | 40   | Ready     Last updated 10/09/2017         |  |  |  |
|                 |                                                                                                    | 10201309774765173 audience 2017-10-09 07:53:26.411<br>10201309774765173 audience 2017-10-09 07:53:26.411 | Custom Audience<br>Customer List | 40   | Ready     Last updated 10/09/2017         |  |  |  |

4. There are two options on how to use your audience:

| ou have verified your audie                   | nce and counts, you can use your audience in a Faceboo | k Ad. One option is to ι                                           | ise the audience as-is in your Ad. Th                          | is will only ta   | rget Facebook users that have matched |
|-----------------------------------------------|--------------------------------------------------------|--------------------------------------------------------------------|----------------------------------------------------------------|-------------------|---------------------------------------|
| udience                                       |                                                        |                                                                    | Potential Reach: 224,000,000                                   | people 🕧          |                                       |
| fine who you want to see you Create New Use a | r ads. Learn more.<br>Saved Audience 💌                 | Estimated Daily Results<br>Reach<br>5,700 - 33,000 (of 160,000,000 | )                                                              |                   |                                       |
| Custom Audiences 🕧                            | om                                                     | ×                                                                  | Link Clicks<br>120 - 720 (of 48,000)                           | _                 |                                       |
|                                               | All Lookalike Audience Custom Audience                 |                                                                    | The accuracy of estimates is b                                 | ased on           |                                       |
| Locations ()                                  | Omeda Interal Audience 2017-10-09 10:01:48.803         | Customer List                                                      | taatara lika naat aamnaian data                                | ibers a           |                                       |
|                                               | Omeda Interal Audience 2017-10-09 09:58:42.923         | Customer List                                                      | 40 people                                                      | formar<br>ates ar |                                       |
|                                               | Omeda Interal Audience 2017-10-09 09:19:16.961         | Customer List                                                      | Name: Omeda Interal Audience<br>2017-10-09 09:58:42.923        |                   |                                       |
|                                               |                                                        |                                                                    | Type: Customer List                                            |                   |                                       |
|                                               |                                                        |                                                                    | Description: Omeda Interal<br>Audience 2017-10-09 09:58:42.923 |                   |                                       |
| Age 🕧                                         |                                                        |                                                                    |                                                                |                   |                                       |
| Gender 🕧                                      |                                                        |                                                                    |                                                                |                   |                                       |
| Languagas O                                   | Ester e les guere                                      |                                                                    |                                                                |                   |                                       |

a. As-Is: Target just the people on your list

b. Lookalike: Target people who look like your current customers (resource)

| can a  | Iso use your custom audience as a seed audience for a Facebo                                             | ook look-a | like audience. (Read More). |      |                                           |                       |
|--------|----------------------------------------------------------------------------------------------------|------------|-----------------------------|------|-------------------------------------------|-----------------------|
| Create | e Audience 👻 😂 Filters 👻 Customize Columns 💌 Cre                                                         | eate Ad    | Actions -                   |      |                                           |                       |
|        | Name                                                                                                    | Тур        | Create Lookalike            | Size | Availability                              | Date Create           |
|        | Saved Audience Tutorial                                                                                  | Sav        | Edit                        | 30 👔 | Ready     Last updated 10/09/2017         | 10/09/2017<br>10:04am |
|        | Omeda Interal Audience 2017-10-09 10:01:48.803<br>Omeda Interal Audience 2017-10-09 10:01:48.803         | Cus<br>Cus | Delete                      | -    | <ul> <li>Audience too small ()</li> </ul> | 10/09/2017<br>10:01am |
| ¥      | Omeda Interal Audience 2017-10-09 09:58:42.923<br>Omeda Interal Audience 2017-10-09 09:58:42.923         | Cus<br>Cus | Show Audience Overlap       | 40   | Ready     Last updated 10/09/2017         | 10/09/2017<br>9:58am  |
|        | Omeda Interal Audience 2017-10-09 09:19:16.961<br>Omeda Interal Audience 2017-10-09 09:19:16.961         | Cus        | tom Audience<br>Iomer List  | 40   | Ready     Last updated 10/09/2017         | 10/09/2017<br>9:19am  |
|        | 10201309774765173 audience 2017-10-09 07:53:26.411<br>10201309774765173 audience 2017-10-09 07:53:26.411 | Cus        | tom Audience<br>lomer List  | 40   | Ready<br>Last updated 10/09/2017          | 10/09/2017<br>7:53am  |

| Create a Look                | alike Audience                                                                                                    | ×   |  |  |  |  |  |
|------------------------------|----------------------------------------------------------------------------------------------------|-----|--|--|--|--|--|
|                              | Find new people on Facebook who are similar to your existing audiences. Learn More                                                               |     |  |  |  |  |  |
| p Source 👔                   | Source 🕐 Omeda Interal Audience 2017-10-09 09:58:42.923                                                                                          |     |  |  |  |  |  |
| Location 🕜                   | Countries > North America<br>United States                                                                                                    |     |  |  |  |  |  |
| IS<br>IST                    | Search for countries or regions to target Browse                                                                                                 |     |  |  |  |  |  |
| IS<br>IS<br>Audience<br>Size | <b>2.1M</b><br>0 <b>1</b> 2 3 4 5 6 7 8 9 10 % of countries                                                                                      |     |  |  |  |  |  |
|                              | Resulting audiences Estimated reach                                                                                                    |     |  |  |  |  |  |
|                              | 09:58:42.923 2,110,000 people                                                                                                    |     |  |  |  |  |  |
|                              | Audience size ranges from 1% to 10% of the total population in the countries you choose, with 1% being those who most closely match your source. |     |  |  |  |  |  |
|                              | Show Advanced Options -                                                                                                    |     |  |  |  |  |  |
| Cancel                       | Create Audie                                                                                                    | nce |  |  |  |  |  |

5. Confirm the ad creative, budget, schedule, etc and you are ready to go!

For additional questions and screenshots, please contact your account manager.